カテゴリの統合

Q13 質的変数のカテゴリを幾つか統合したいのですが、どうすればいいですか? 具体的には、10個あるカテゴリの6~10をその他として統合したいのです。

## A13 データ変換で行うことができます.

解析の途中でカテゴリの変更を行う必要が出ることは少なくありません.その時は,以下のよう に行って下さい.「データ変換」機能を使います.

[手順]

メニューから「表示」を選択します.「手法」-「データ 変換」を選択します.

「データ変換」のダイアログが表示されますので,分類 から「変数内データの編集」を,機能からは「POOL質 的変数内のカテゴリを編集する」を選択します.

対象とする(カテゴリを編集する)変数番号と変換し た後のデータを保存する変数番号を入力し,[変換開

始]ボタンを押します.変換先の変数名を入力するダイアログが表示されますので,必要に応じて 入力を行い,[OK]ボタンを押して下さい.

「層の統合」ダイアログが表示されます.

変更したいカテゴリを選択し,[統合...]ボタンを押しま す(複数の変数を選択する場合には,[Ctrl]キーを押し ながら項目を選択するか,連続しているカテゴリであれ ばドラッグして選択することもできます).

ここでは,カテゴリ6~10をカテゴリ6に統合する手順を示します.

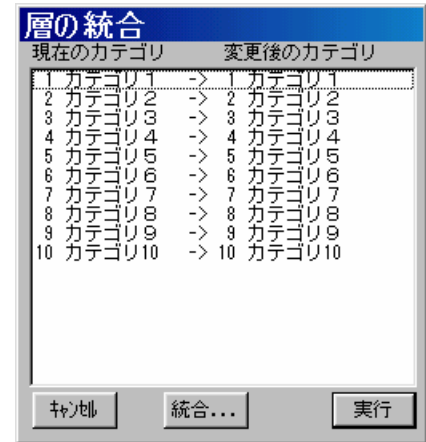

- 22 -

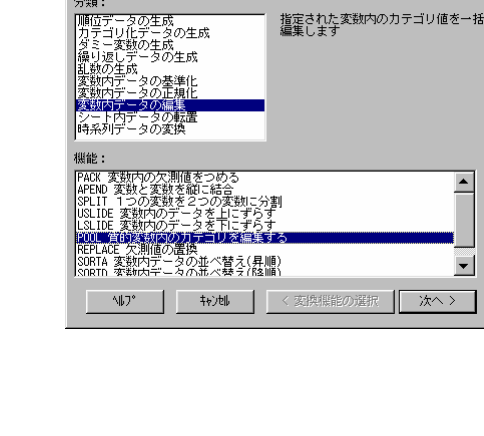

テータ変換

∖類:

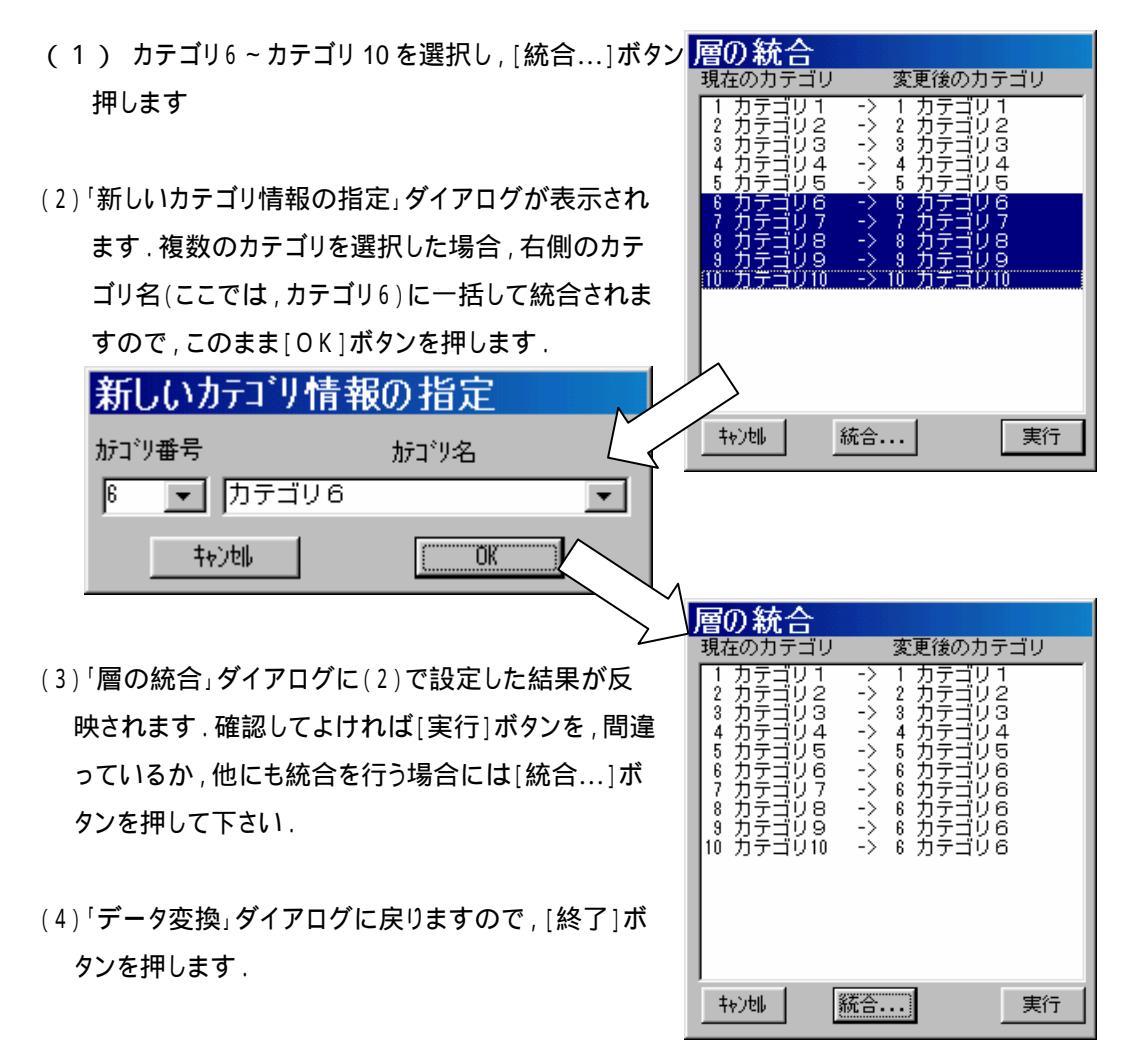

以上で,カテゴリの統合は完了です.

なお,統合する数が少ない場合には,置換機能を用いて行う方が便利な場合もあります.

例えば,上記の結果に対して,更にカテゴリ6をカテゴリ5に統合する場合,

対象とする変数を選択する(変数名をクリックすると,列が反転する).

メニューから「編集」-「置換」を選択する. 右のようなダイアログが表示されるので,置換 する文字,置換後の文字を入力し[実行]ボタ ンを押す.

の手順で行えば,カテゴリ6が全てカテゴリ5に 置き換わるので,カテゴリ6がカテゴリ5に統合さ れたことになります.

| テータの置換         |          |
|----------------|----------|
| 置換する変数 4:カテゴリ  |          |
| 置換前: 力テゴリ6     | ヘルブ      |
| 置換後: [カテゴリ5]   |          |
| 置換の条件          | 4+>\tell |
| ○ 1つずつ確認しながら置換 |          |
| ● 確認しないで全て置換   | 実行       |

- 23 -

掲載されている著作物の著作権については、制作した当事者に帰属します.

著作者の許可なく営利・非営利・イントラネットを問わず,本著作物の複製・ 転用・販売等を禁止します.

所属および役職等は、公開当時のものです.

■公開資料ページ 弊社ウェブページで各種資料をご覧いただけます <u>http://www.i-juse.co.jp/statistics/jirei/</u>

■お問い合わせ先 (株)日科技研 数理事業部 パッケージサポート係 <u>http:/www.i-juse.co.jp/statistics/support/contact.html</u>